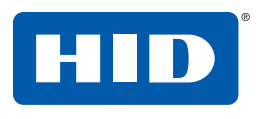

15370 Barranca Parkway Irvine, CA 92618-2215 USA

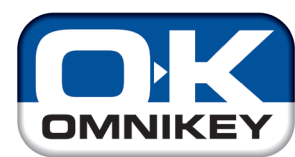

# Считыватели смарт-карт

(USB, ExpressCard или PCMCIA) Базовые модели: 3121, 3021, 1021, 6121, 4321, 4040, 3821, 3621, 5321, 6321, 5325, 5125

## Руководство пользователя

3121-905-RURU, РЕД. А.1

16 MAPTA, 2009

© 2009 Корпорация HID Global. Все права защищены.

#### Автоматическая инсталляция

Убедитесь в том, что ваш компьютер подключен к Интернету.

- Подключите считыватель к порту компьютера (USB, ExpressCard или PCMCIA).
- ОС Windows обнаружит новое аппаратное средство, подключенное к порту (USB, ExpressCard или PCMCIA), и потребует предоставить драйверы.
- После этого откроется окно «Мастер установки аппаратных средств Windows» (Windows Hardware Wizard). Windows потребует соединиться с сайтом обновления Windows Update для поиска требуемого программного обеспечения; выберите Да, только этот раз (Yes, this time only).
- Считыватель OMNIKEY будет автоматически опознан, и через сайт обновления Windows Update будет установлен соответствующий драйвер.

После этого считыватель OMNIKEY будет готов к использованию.

Примечание: данный считыватель OMNIKEY рассчитан на применение протокола CCID (протокол для интерфейсов чипов (микросхем на кристалле) и смарт-карт), и поэтому стандартный драйвер OC Windows для устройств CCID может использоваться для работы этого считывателя. Однако стандартный драйвер не даст возможности использовать усовершенствованные функции и характеристики считывателей.

Перейдите к разделу **Диагностические инструменты (Diagnostic Tool)**, чтобы проверить правильность инсталляции.

### Ручная инсталляция

Для ручной инсталляции драйвера могут потребоваться права локального администратора.

Оригинальные драйверы OMNIKEY должны находиться на вашем компьютере (например, после скачивания из Интернета или загрузки с компакт-диска CD).

- Для скачивания новейших драйверов считывателя OMNIKEY следует зайти на сайт: <u>http://www.hidglobal.com/omnikey</u> и выбрать Скачивание драйверов (Driver Downloads).
- Выберите вашу модель считывателя OMNIKEY и операционную систему.
- 3. Выберите скачиваемый драйвер из списка и подтвердите свое согласие с лицензионным соглашением.

Примечание: Кроме этого, следует скачать драйверы API. SYNC-API часто требуется для работы с картами памяти или с бесконтактными картами. Тогда как драйвер CT-API часто требуется для использования считывателя PinPad (в приложениях с электронной подписью), а также в медицинских приложениях.

Инсталляция этих драйверов API рекомендуется и для стандартных систем.

В этом руководстве описывается инсталляция программы считывателя смарт-карт OMNIKEY® в операционной среде Windows® XP SP3.

Возможны три типа инсталляции:

- Возможны три типа инсталляции: Необслуживаемая (предпочтительный вариант инсталляции)
- Автоматическая (требуется связь с Интернетом)
- Ручная

## Необслуживаемая

Необслуживаемая инсталляция является предпочтительным способом. Файлы для необслуживаемой инсталляции находятся по адресу: <u>www.hidglobal.com/omnikey</u>. Эти файлы также можно загрузить с инсталляционного компакт-диска CD (если имеется).

- Для скачивания новейших драйверов для необслуживаемой инсталляции программы OMNIKEY следует зайти на сайт: <u>www.hidglobal.com/omnikey</u> и выбрать Скачивание драйверов (Driver Downloads).
- Выберите вашу модель считывателя OMNIKEY и операционную систему.
- 3. Выберите Unattended Setup Installer из списка и подтвердите свое согласие с лицензионным соглашением.
- Сохраните файл на своем компьютере и извлеките содержимое сжатого файла.

Примечание: Кроме этого, следует скачать драйверы API. SYNC-API часто требуется для работы с картами памяти или с бесконтактными картами. Тогда как драйвер CT-API часто требуется для использования считывателя PinPad (в приложениях с электронной подписью), а также в медицинских приложениях.

Инсталляция этих драйверов АРІ рекомендуется и для стандартных систем.

#### ВНИМАНИЕ:

- Для инсталляции драйвера могут потребоваться права локального администратора.
- Не подключайте считыватель ОМNIKEY к компьютеру до завершения настройки.
- Откройте программу необслуживаемой инсталляции Unattended Setup .EXE и следуйте указаниям «Мастера инсталляции».

Примечание: Для деинсталляции драйверов OMNIKEY следует вновь включить программу настройки или же использовать функцию панели управления Добавить/удалить программы (Add/Remove Programs).

- 6. После завершения инсталляции подключите считыватель к порту (USB, ExpressCard или PCMCIA).
- ОС Windows автоматически обнаружит и установит новое аппаратное средство, подключенное к порту USB.

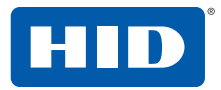

 После скачивания самоизвлекающегося архива откройте его, чтобы извлечь драйверы на локальный жесткий диск (путь по умолчанию c:\Omnikey).

Примечание: Драйверы еще не установлены

- 5. Выберите место для установки драйверов и щелкните **Далее** (Next).
- После того, как драйверы будут сохранены в компьютере, подключите считыватель OMNIKEY к порту (USB, ExpressCard или PCMCIA) и начните процесс инсталляции. Когда мастер установки аппаратных средств Windows потребует предоставить драйвер, выберите Установить из списка или указанного места (Install from a list or specific location).
- Отметьте опцию Включить эту опцию в поиск (Include this location in search) и укажите место, где находятся драйверы (например: C:\Omnikey\5x21\_V1\_2\_0\_5). Щелкните на кнопке Далее (Next). После завершения инсталляции щелкните на кнопке Готово (Finished).

Примечание: В случае использования неподписанных драйверов стадии «бета» выберите кнопку Не искать, я выберу драйвер для инсталляции (Don't search, I will choose the driver to install).

После завершения инсталляции ваш считыватель смарт-карт OMNIKEY будет готов к использованию.

#### Проверка инсталляции

Убедитесь в том, что ваше устройство опознано и указано в диалоговом окне менеджера устройств ОС Windows как "Cardman ..." в разделе Считыватель смарт-карт (Smart Card Reader).

Примечание: Данный считыватель OMNIKEY рассчитан на применение протокола CCID (протокол для интерфейсов чипов (микросхем на кристалле) и смарт-карт), и поэтому стандартный драйвер OC Windows для устройств CCID может использоваться для работы этого считывателя. Однако стандартный драйвер не даст возможности использовать усовершенствованные функции и характеристики считывателей.

- Перейти к менеджеру устройств: Старт (Start) > Настройки (Settings) > Панель управления (Control Panel). Выбрать Система (System).
- В диалоговом окне Свойства системы (System Properties) выберите раздел Аппаратные средства (Hardware) и щелкните Менеджер устройств (Device Manager). Разверните опцию Считыватели смарт-карт (Smart Card readers) чтобы найти Cardman...

Перейдите к разделу Диагностические инструменты (Diagnostic Tool), чтобы проверить правильность инсталляции.

### Диагностические инструменты (Diagnostic Tool)

- Для скачивания новейших драйверов считывателя OMNIKEY следует зайти на сайт: <u>http://www.hidglobal.com/omnikey</u>. Выберите Скачивание драйверов (Driver Downloads).
- 2. Выберите вашу модель считывателя OMNIKEY и операционную систему.
- Выберите скачивание диагностической программы (Diagnostic tool) для считывателя OMNIKEY и подтвердите согласие с лицензионным соглашением. После завершения скачивания щелкните на Запустить (Run).

Примечание: Эта диагностическая программа работает только со считывателями OMNIKEY. Для ранее выпускавшихся драйверов также можно воспользоваться диагностической программой, имеющейся на панели управления.

Включите диагностическую программу OMNIKEY, щелкнув на ее ярлыке Старт (Start) > Программы (Programs) > OMNIKEY.

На вкладке диагностической программы **Общие сведения** (**General**) перечислены все подсоединенные считыватели смарткарт OMNIKEY наряду с информацией об их драйверах. На вкладке **API** перечислены все установленные динамические библиотеки DLL интерфейсов для прикладных программ (API).

| 💐 OMNIKEY Diagnostic Tool                                                                        | OMNIKEY Diagnostic Tool (¥er. 2.3.0.1)                                |                                                                   |              |  |  |  |
|--------------------------------------------------------------------------------------------------|-----------------------------------------------------------------------|-------------------------------------------------------------------|--------------|--|--|--|
| General APIs OMNIKEY CardMan 5x21 0 OMNIKEY CardMan 5x21-CL 0                                    |                                                                       |                                                                   |              |  |  |  |
|                                                                                                  |                                                                       |                                                                   |              |  |  |  |
| Besource Manager Status : Started and Running                                                    |                                                                       |                                                                   |              |  |  |  |
|                                                                                                  | Stated and Humining                                                   |                                                                   |              |  |  |  |
| Found Readers                                                                                    |                                                                       |                                                                   |              |  |  |  |
| Name                                                                                             |                                                                       |                                                                   |              |  |  |  |
| OMNIKEY CardMan 5x21                                                                             | OMNIKEY CardMan 5x21 0                                                |                                                                   |              |  |  |  |
| OMNIKEY CardMan 5x21-                                                                            | OMNIKEY CardMan 5x21-CL 0                                             |                                                                   |              |  |  |  |
|                                                                                                  |                                                                       |                                                                   |              |  |  |  |
| 1                                                                                                |                                                                       |                                                                   |              |  |  |  |
| File Versions                                                                                    |                                                                       |                                                                   |              |  |  |  |
| <b>L</b>                                                                                         |                                                                       |                                                                   |              |  |  |  |
| Name                                                                                             | Version                                                               | Vendor                                                            |              |  |  |  |
| cxbb0wdm.sys                                                                                     | 1.1.0.39                                                              | OMNIKEY                                                           |              |  |  |  |
| ovburundro ouo                                                                                   |                                                                       |                                                                   |              |  |  |  |
| CADUGWUIT.Sys                                                                                    | 1.1.2.4                                                               | OMNIKEY                                                           |              |  |  |  |
| cxru0wdm.sys                                                                                     | 1.1.2.4<br>1.2.0.5                                                    | OMNIKEY<br>OMNIKEY                                                |              |  |  |  |
| cxru0wdm.sys<br>cxbp0wdm.sys                                                                     | 1.1.2.4<br>1.2.0.5<br>1.1.2.4                                         | OMNIKEY<br>OMNIKEY<br>OMNIKEY                                     |              |  |  |  |
| cxru0wdm.sys<br>cxru0wdm.sys<br>cxbp0wdm.sys<br>cxbs1wdm.sys                                     | 1.1.2.4<br>1.2.0.5<br>1.1.2.4<br>1.1.0.37                             | OMNIKEY<br>OMNIKEY<br>OMNIKEY                                     |              |  |  |  |
| cxru0wdm.sys<br>cxbp0wdm.sys<br>cxbp1wdm.sys<br>cxbs1wdm.sys<br>cxbu0wdm.sys                     | 1.1.2.4<br>1.2.0.5<br>1.1.2.4<br>1.1.0.37<br>1.1.2.4                  | OMNIKEY<br>OMNIKEY<br>OMNIKEY<br>OMNIKEY                          |              |  |  |  |
| cxru0wdm.sys<br>cxru0wdm.sys<br>cxbs1wdm.sys<br>cxbs1wdm.sys<br>cxbu0wdm.sys<br>scardsvr.exe     | 1.1.2.4<br>1.2.0.5<br>1.1.2.4<br>1.1.0.37<br>1.1.2.4<br>5.1.2600.5512 | OMNIKEY<br>OMNIKEY<br>OMNIKEY<br>Microsoft Corporation            | _            |  |  |  |
| cxbulwedin.sys<br>cxbp0wdm.sys<br>cxbs1wdm.sys<br>cxbu0wdm.sys<br>.scardsvr.exe                  | 1.1.2.4<br>1.2.0.5<br>1.1.2.4<br>1.1.0.37<br>1.1.2.4<br>5.1.2600.5512 | OMNIKEY<br>OMNIKEY<br>OMNIKEY<br>OMNIKEY<br>Microsoft Corporation | -            |  |  |  |
| cxbdwdin sys<br>cxbpDwdin sys<br>cxbpTwdin sys<br>cxbsTwdin sys<br>cxbuDwdin sys<br>scardsvr exe | 1.1.2.4<br>1.2.0.5<br>1.1.2.4<br>1.1.0.37<br>1.1.2.4<br>5.1.2600.5512 | OMNIKEY<br>OMNIKEY<br>OMNIKEY<br>Microsoft Corporation<br>Create  | ▼<br>Logfile |  |  |  |

На других вкладках показываются сведения о подсоединенных считывателях (в соответствии с имеющимся контактным и бесконтактным интерфейсом).

| OMNIKEY Diagnostic Tool (Ver. 2.3.0.1)                         |          |                     |                   |      |  |  |
|----------------------------------------------------------------|----------|---------------------|-------------------|------|--|--|
| General APIs 0 MNIKEY CardMan 5x21 0 0MNIKEY CardMan 5x21-CL 0 |          |                     |                   |      |  |  |
|                                                                | 1        |                     | ,                 |      |  |  |
| Reader                                                         |          |                     |                   |      |  |  |
|                                                                | ſ        |                     |                   |      |  |  |
|                                                                | Status : | Smart card inserted |                   |      |  |  |
|                                                                | FW : [   | 5.10                | Lib:              | 1.00 |  |  |
|                                                                | Port :   | USB                 | CT-API Port (ptn) | n/a  |  |  |
|                                                                |          |                     |                   |      |  |  |
| ⊢ Inserted Sm                                                  | art Card |                     |                   |      |  |  |
| Smart Card Name:                                               |          |                     |                   |      |  |  |
| iCLASS 8x2KS UID:56 FD 4B 00 F9 FF 12 E0                       |          |                     |                   |      |  |  |
| ATR:                                                           |          |                     |                   |      |  |  |
| 38 8F 80 01 80 4F 0C A0 00 00 03 06 0A 00 1C 00 00 00 00 7E    |          |                     |                   |      |  |  |
| Protocol : T=CL                                                |          |                     |                   |      |  |  |
|                                                                |          |                     |                   |      |  |  |
|                                                                |          |                     |                   |      |  |  |

Для проверки функционирования вставьте в считыватель работающую смарт-карт. В результате появится отображение строки аутентификации ATR и других сведений о карте.

#### Контакты

| OMNIKEY Gmb    | H                   |  |
|----------------|---------------------|--|
| Техническая по | мощь для клиентов   |  |
| Am Klingenweg  | 6a                  |  |
| 65396 Walluf   |                     |  |
| Germany        |                     |  |
| Эл. почта:     | support@OMNIKEY.com |  |